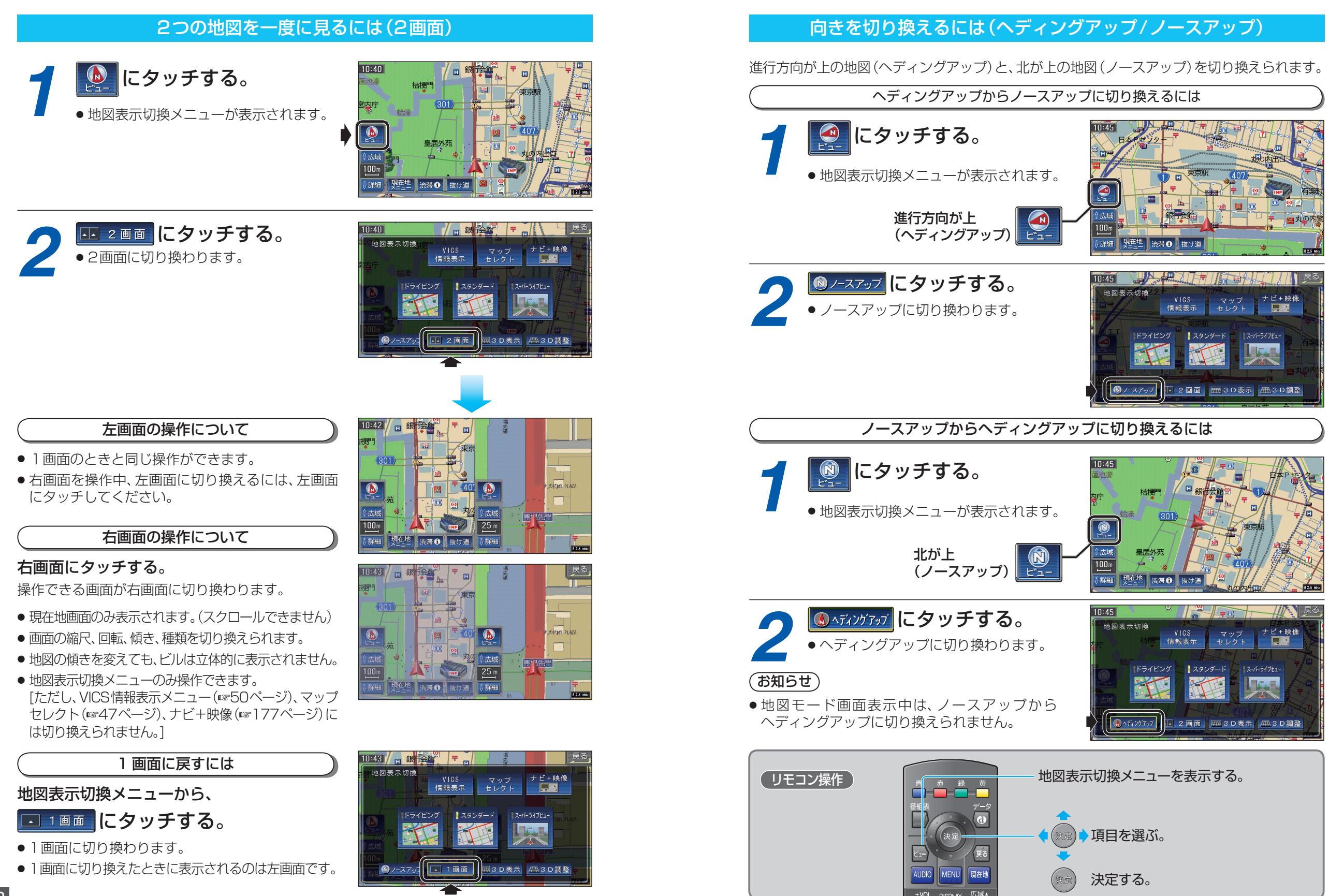

基本操作

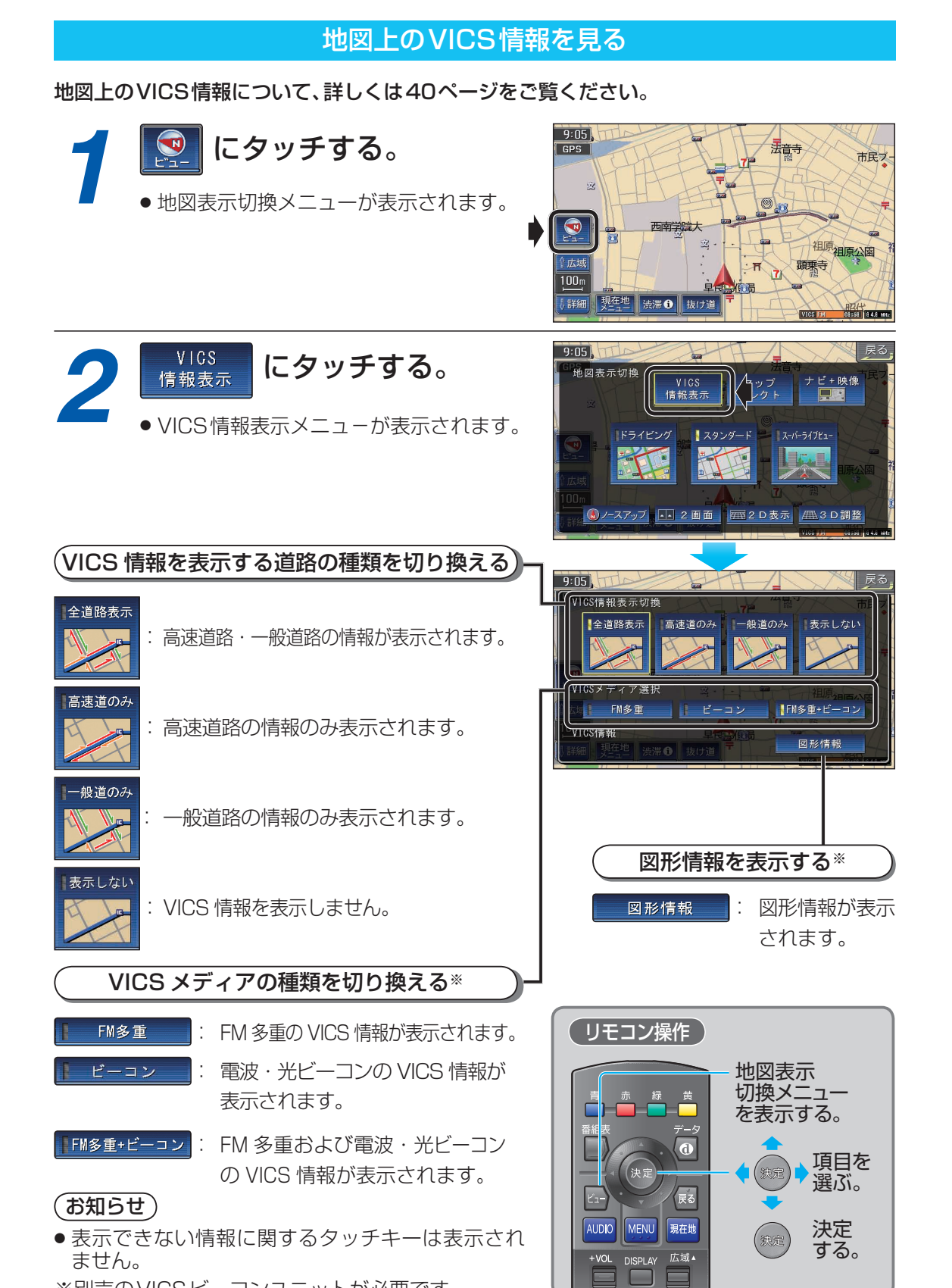

## ※別売のVICSビーコンユニットが必要です。

## よく使う機能は、現在地メニューまたは地点メニューを使って簡単に操作できます。

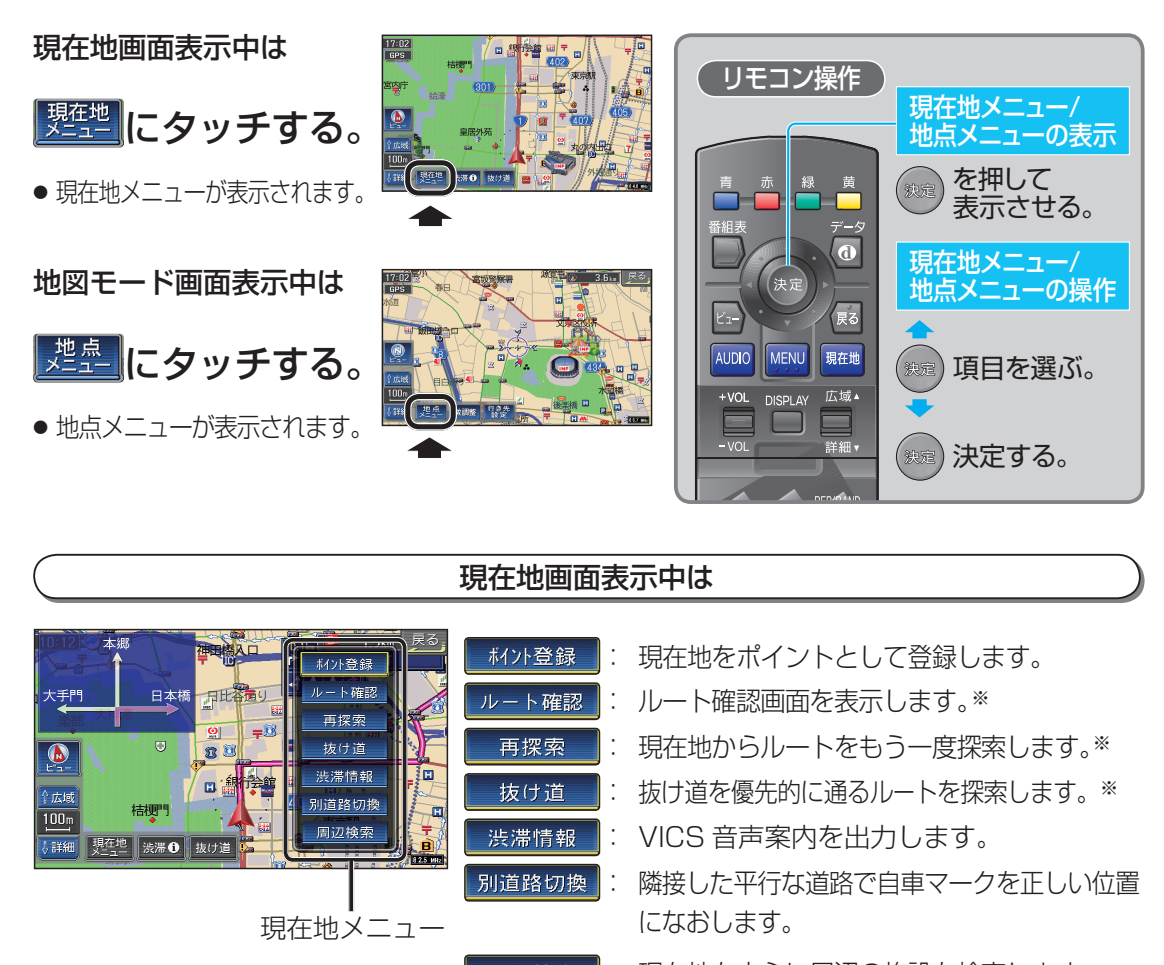

周辺検索: 現在地を中心に周辺の施設を検索します。 ※ルート案内中のみ表示されます。

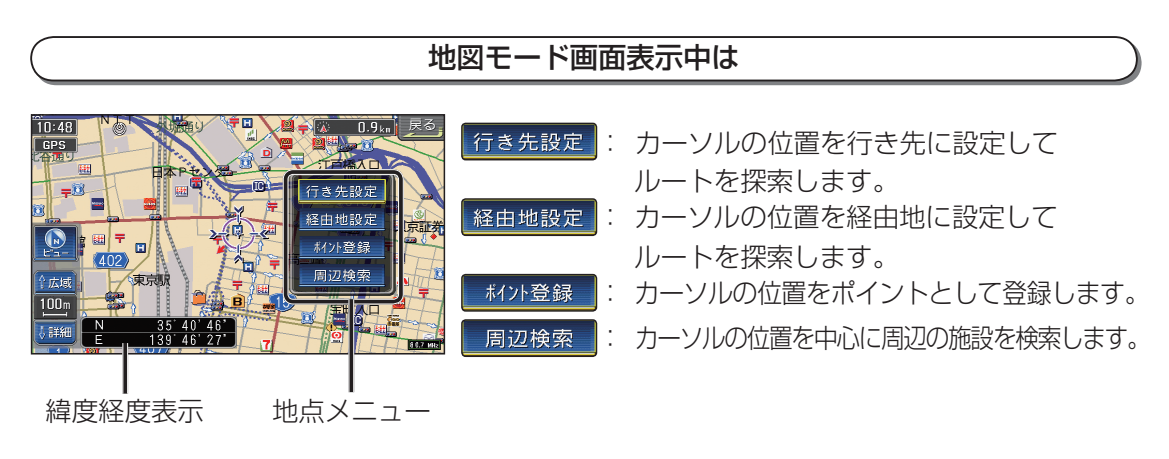

50

## メニュー画面の操作を覚えよう

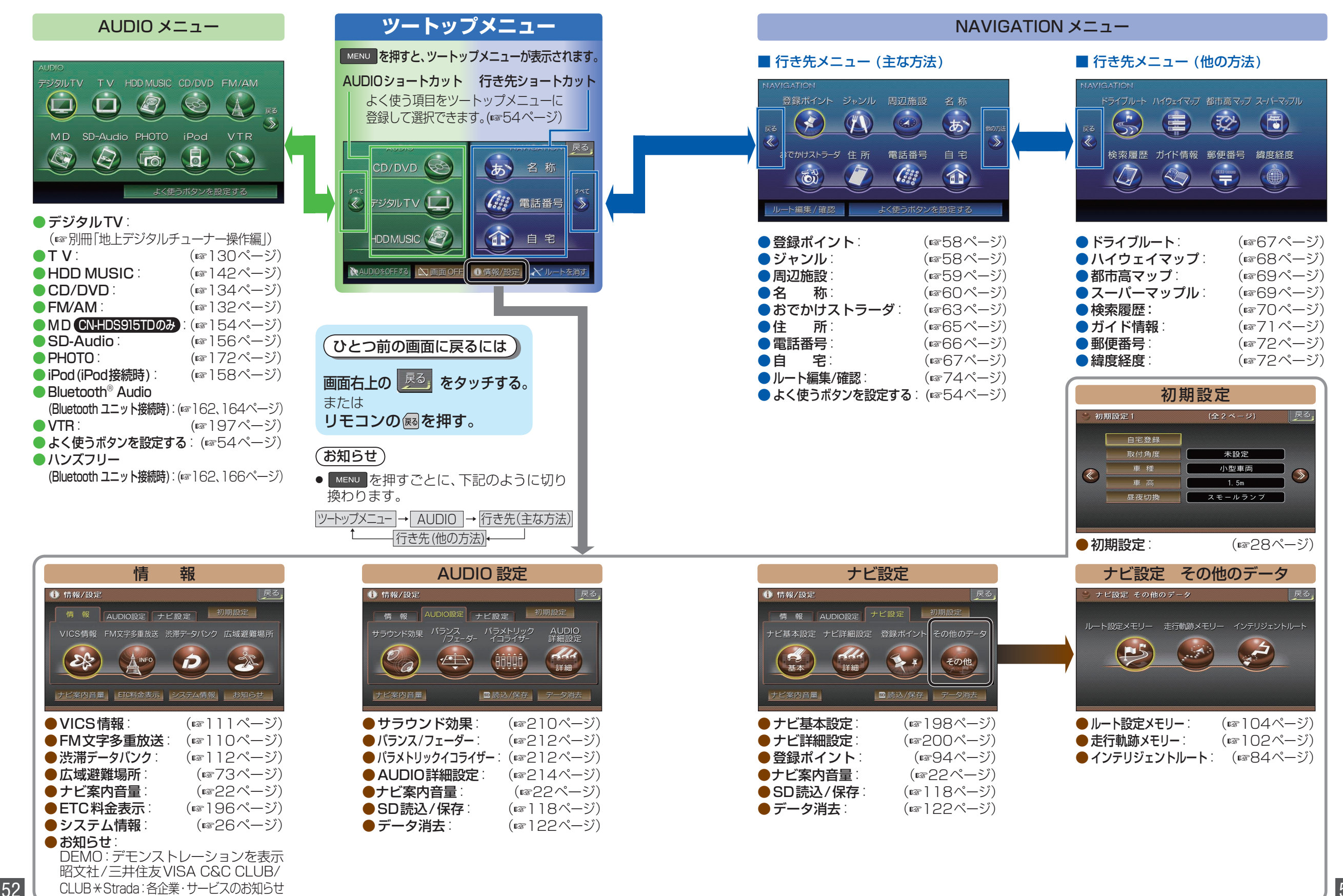

メニュー画面の操作を覚えよう

基本操作

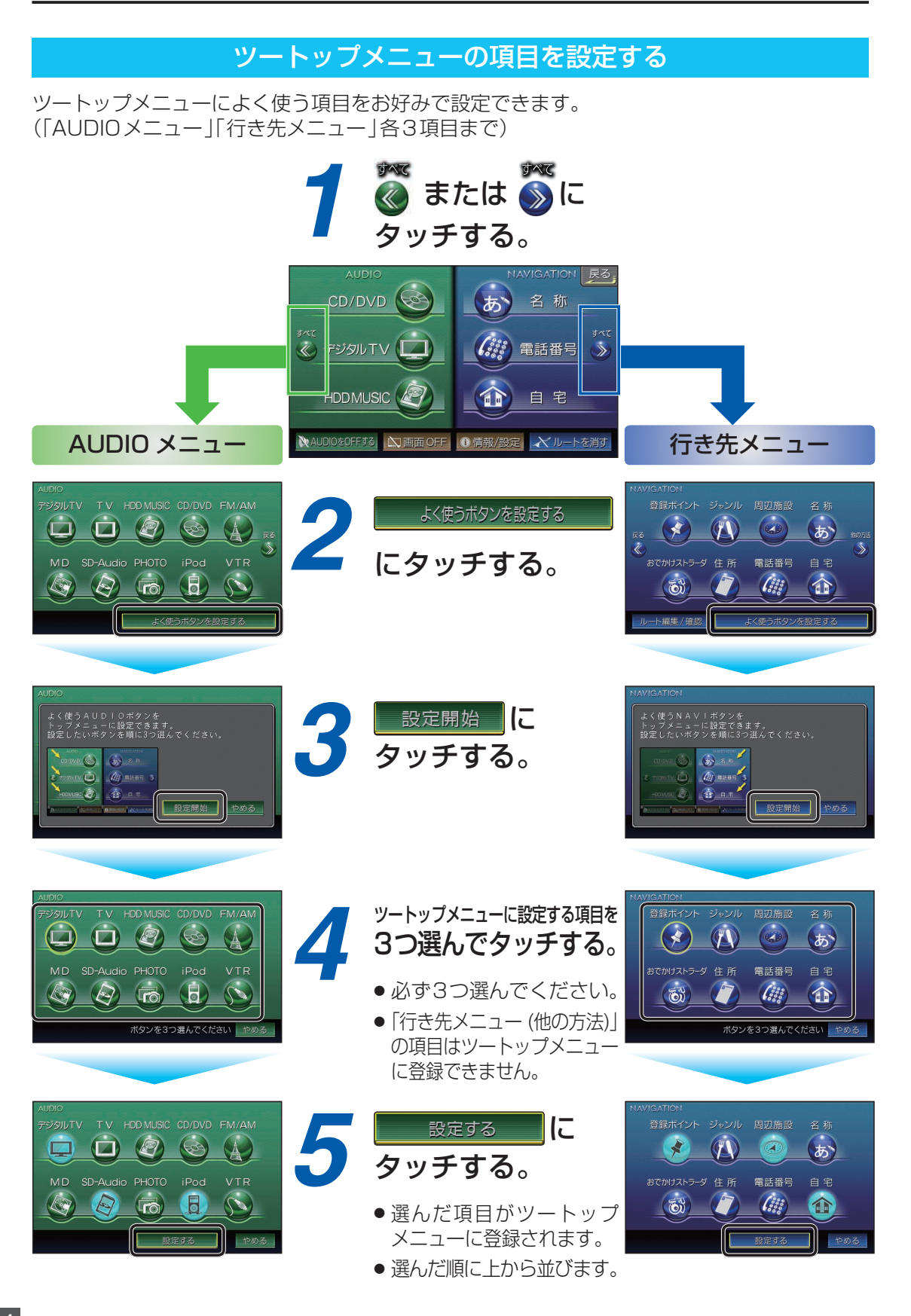